### **OVERVIEW**

How to set up your Office 365 email on iOS Devices (Using built-in Mail app)

## **DESIGNED FOR**

Students

# CONTENT

To set up Office 365 email on your native (built-in) Mail app,

- 1. Open Settings
- 2. Scroll down and select the Mail icon
- 3. Select Accounts
- 4. Select Add Account
- 5. Select Exchange
- 6. Enter your UTSA-issued email address: <u>first.last@my.utsa.edu</u> Leave the Description field as-is, or enter "Exchange"
- 7. Select Sign in
- 8. Enter your UTSA passphrase
- 9. Authenticate with Duo. Never used Duo before? Visit passphrase.utsa.edu.
- 10.You're good to go!

| 12:35 🕫                   |           |      | ıı   � [∱] |  |   |
|---------------------------|-----------|------|------------|--|---|
|                           |           | ę    | Settings   |  |   |
|                           |           |      |            |  |   |
| Ŷ                         | Passwor   | ds   |            |  | > |
|                           | Mail      |      |            |  | > |
|                           | Contact   | S    |            |  | > |
|                           | Calendar  |      |            |  | > |
|                           | Notes     |      |            |  |   |
|                           | Reminders |      |            |  |   |
|                           | Voice M   | emos |            |  | > |
|                           | Phone     |      |            |  | > |
|                           | Messages  |      |            |  |   |
|                           | FaceTime  |      |            |  |   |
|                           | Safari    |      |            |  | > |
| 8                         | News      |      |            |  | > |
| ~~~*~                     | Stocks    |      |            |  | > |
|                           | Translat  | е    |            |  | > |
|                           | Maps      |      |            |  | > |
| Sandarian and Sandarian   | Compas    | S    |            |  | > |
| processory<br>hadratadant | Measure   |      |            |  |   |
|                           | Shortcuts |      |            |  |   |

| 12:3                       | 6 🕫                               | <b> ?</b> , |           |  |  |  |
|----------------------------|-----------------------------------|-------------|-----------|--|--|--|
| Settings                   |                                   | Mail        |           |  |  |  |
| ALLOW MAIL TO ACCESS       |                                   |             |           |  |  |  |
|                            | Siri & Search                     | >           |           |  |  |  |
|                            | Notifications<br>Banners, Sounds, | Badges      | >         |  |  |  |
| ((†))                      | Cellular Data                     |             |           |  |  |  |
|                            |                                   |             |           |  |  |  |
| Ассо                       | unts                              |             | 4 >       |  |  |  |
| MESS                       | AGE LIST                          |             |           |  |  |  |
| Preview                    |                                   |             | 2 Lines > |  |  |  |
| Show To/Cc Labels          |                                   |             |           |  |  |  |
| Swipe Options >            |                                   |             |           |  |  |  |
| MESS                       | AGES                              |             |           |  |  |  |
| Ask Before Deleting        |                                   |             |           |  |  |  |
| Load Remote Images         |                                   |             |           |  |  |  |
| THRE                       | ADING                             |             |           |  |  |  |
| Organize by Thread         |                                   |             |           |  |  |  |
| Collapse Read Messages     |                                   |             |           |  |  |  |
| Most Recent Message on Top |                                   |             |           |  |  |  |
| Complete Threade           |                                   |             |           |  |  |  |

| • 1                                                                                                    | \$ \$                                                                                                    |  |  |
|----------------------------------------------------------------------------------------------------|----------------------------------------------------------------------------------------------------|--|--|
| Exchange                                                                                                    | <u>Next</u>                                                                                                    |  |  |
|                                                                                                    |                                                                                                    |  |  |
| jessica.abelwilkinson@my.utsa.edu                                                                                                    |                                                                                                    |  |  |
| Exchange                                                                                                    |                                                                                                    |  |  |
| hange account will allow the Exchange<br>or remotely manage your device. The admin<br>reference of the sent of the sent of the sent to<br><b>Sign in to your "my.utsa.edu"</b><br><b>Exchange account using</b><br><b>Microsoft?</b><br>Your email address will be sent to<br>dicrosoft to discover your Exchange<br>account information.<br><b>Configure Manually</b><br><b>Sign In</b> | nistrator<br>/ice.                                                                                                    |  |  |
|                                                                                                    | Exchange<br>jessica.abelwilkinson@my.utsa.ed<br>Exchange<br>hange account will allow the Exchange<br>to remotely manage your device. The admin<br>to remotely manage your device. The admin<br>to remotely manage your device. The admin<br>to remotely manage your device. The admin<br>to remotely manage your device. The admin<br>to remotely manage your device. The admin<br>so remotely manage your device. The admin<br>to remotely manage your device. The admin<br>to remotely manage your device. The admin<br>so remotely manage your device. The admin<br>to remotely manage your device. The admin<br>so remotely manage your device. The admin<br>so remotely manage your d |  |  |

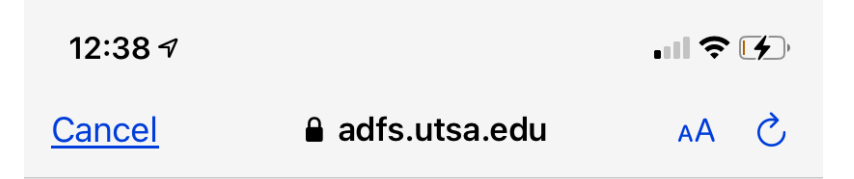

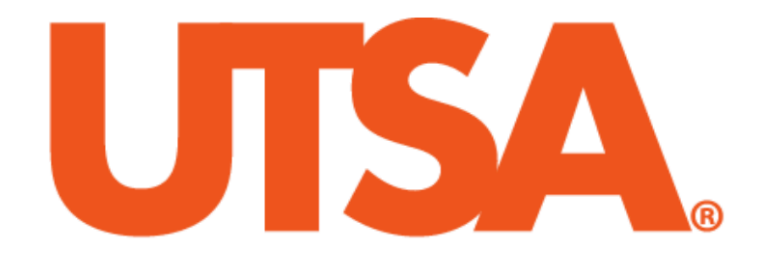

Sign in with your organizational account

preferredfirstname.lastname@my.utsa.edu

Password

Sign in

#### **Acceptable Use Policy**

This computer application is the property of The University of Texas at San Antonio. Improper or unauthorized use of this application may lead to criminal prosecution or other disciplinary action. Use of this application, authorized or unauthorized, constitutes consent to monitoring of the system and the user's acknowledgement of accountability and responsibility.

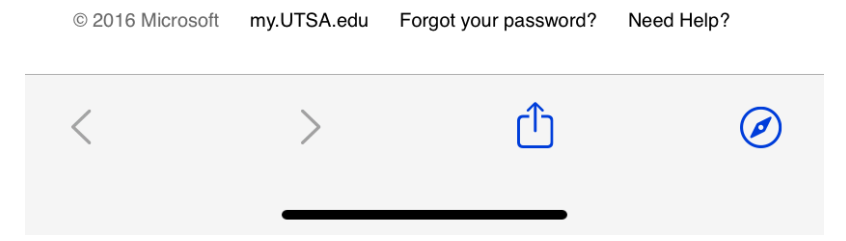

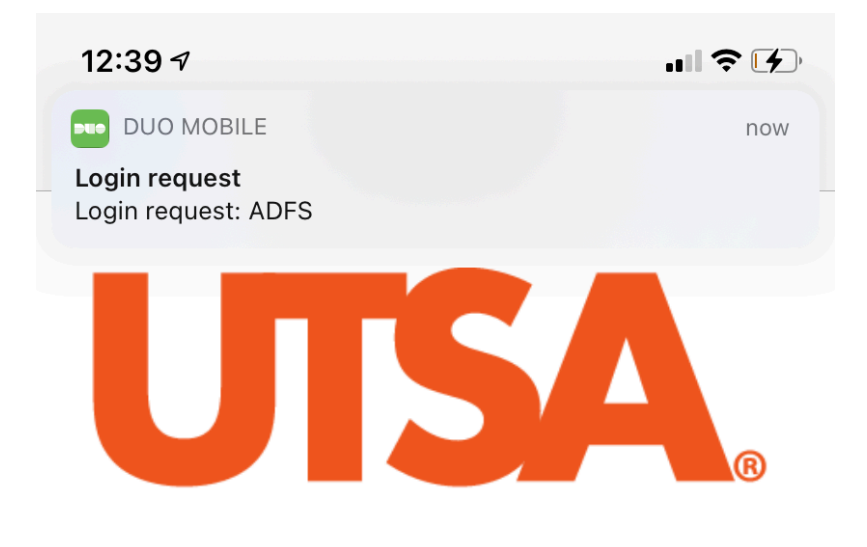

For security reasons, we require additional information to verify your account (jessica.abelwilkinson@my.utsa.edu)

| UTSA. = Settings                                |  |  |  |  |
|-------------------------------------------------|--|--|--|--|
| Send Me a Push                                  |  |  |  |  |
| Call Me                                         |  |  |  |  |
| Enter a Passcode                                |  |  |  |  |
| Pomombor mo for 7 days                          |  |  |  |  |
| Pushed a login request to your device<br>Cancel |  |  |  |  |

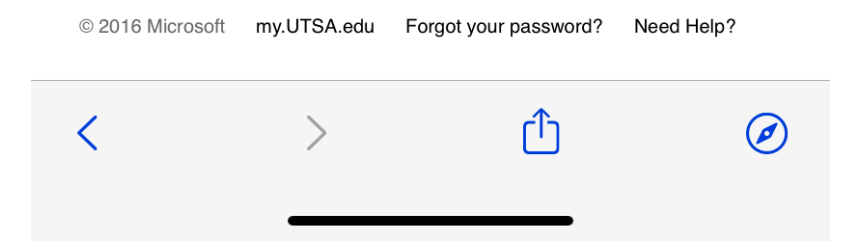

| 12:4                | \$ 4      |          |             |
|---------------------|-----------|----------|-------------|
| Cancel              |           | Exchange | <u>Save</u> |
|                     |           |          |             |
|                     | Mail      |          |             |
|                     | Contacts  |          |             |
|                     | Calendars |          |             |
| <ul> <li></li></ul> | Reminders |          |             |
|                     | Notes     |          |             |

# REQUIREMENTS

An iOS device (iphone, ipad, etc)

### **LEARN MORE**

To find out more about Office 365 email at UTSA, visit <u>https://utsa.edu/office365</u>.